INFORMATION & INSTRUCTIONAL Northeast Wisconsin Technical College

## **NWTC Virtual Software Access with Web Browser**

- 1. Open the web browser on your computer
- 2. Browse to <a href="https://client.wvd.microsoft.com/arm/webclient/index.html">https://client.wvd.microsoft.com/arm/webclient/index.html</a>
- 3. At the Microsoft Sign in, use your NWTC student or employee ID number, followed by @nwtc.edu

Example: <u>12345678@nwtc.edu</u>

| Microsoft                  |      |
|----------------------------|------|
| Sign in                    |      |
| 12345678@nwtc.edu          |      |
| Can't access your account? |      |
|                            |      |
|                            | Next |

4. Enter your NWTC account password

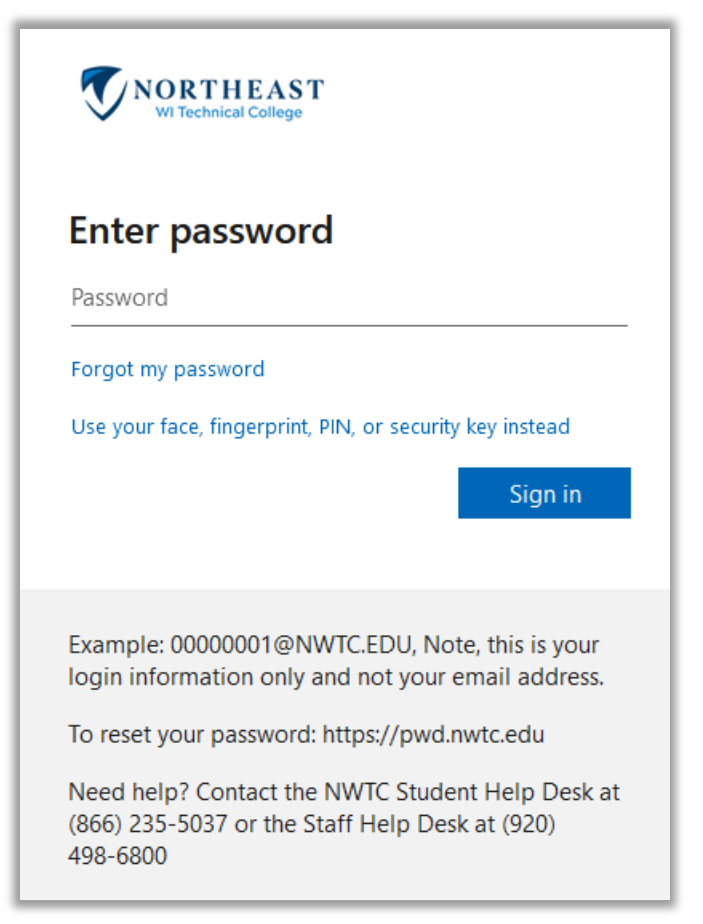

5. Approve the sign in by completing the two factor request

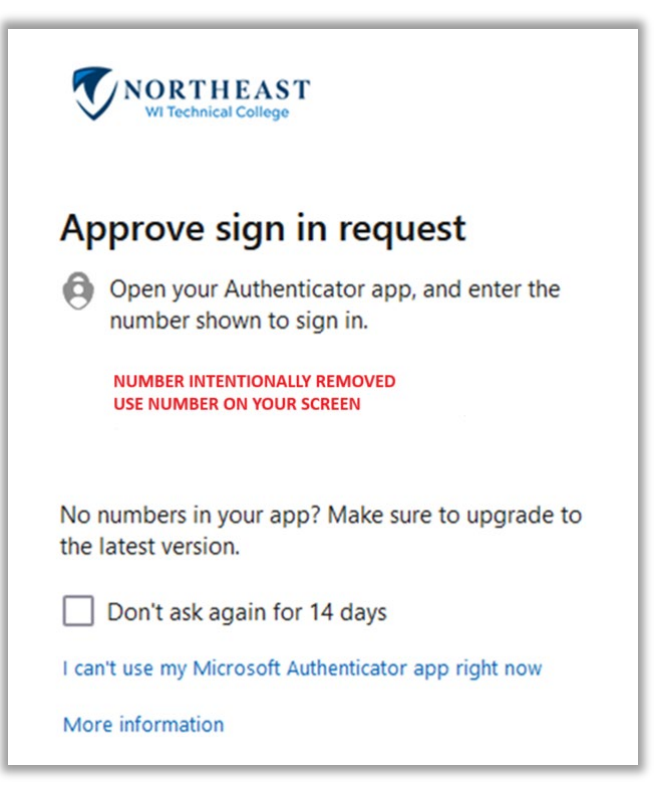

6. Chose Windows Student or Windows Staff (if you are both staff and student but are doing course work, choose Windows Student to access student software)

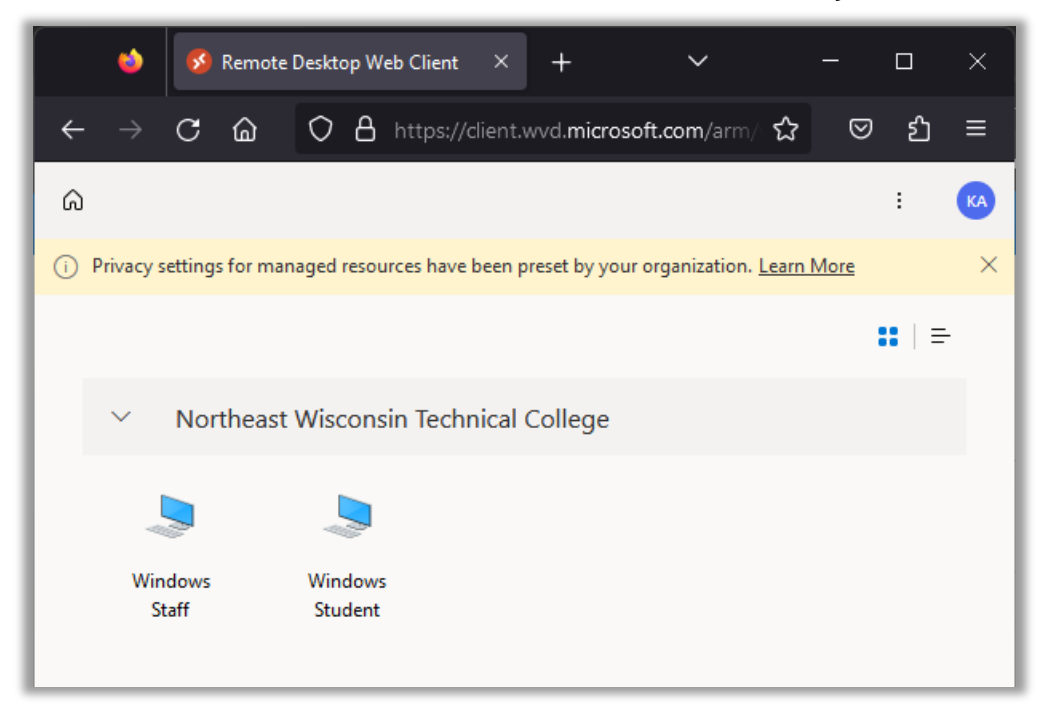

7. For the Access local resources prompt, click allow:

| Access local resources                                                                                                    |              |  |  |  |  |  |
|----------------------------------------------------------------------------------------------------|--------------|--|--|--|--|--|
| Allow the remote computer to access the following resources on my computer:                                                                                                    |              |  |  |  |  |  |
| <ul> <li>✓ Clipboard</li> <li>✓</li> <li>✓&lt;</li></ul> | Printer      |  |  |  |  |  |
| Don't ask me again for connections to this computer                                                                                                    |              |  |  |  |  |  |
|                                                                                                    | Allow Cancel |  |  |  |  |  |

8. If it asks to login again, enter your username and password, ensuring that username is your NWTC student or employee ID number followed by @nwtc.edu and password is your NWTC account password

Example username: <u>12345678@nwtc.edu</u>

| 🥵 Remote Desktop Web Client            | × +                                                            | ~      | 🕺 Private browsing | - 🗆 ×  |
|----------------------------------------|----------------------------------------------------------------|--------|--------------------|--------|
| $\leftarrow \rightarrow $ C $\bigcirc$ | https://client.wvd. <b>microsoft.com</b> /arm/webclient/index. |        | ☆                  | ⊠ දු ≡ |
| බ ශ NWTC - Rockwell Test               | ×                                                              |        |                    | : 🛛 🙀  |
|                                        |                                                                |        |                    |        |
|                                        |                                                                |        |                    |        |
|                                        |                                                                |        |                    |        |
|                                        |                                                                |        |                    |        |
|                                        | Enter your credentials                                         |        |                    |        |
|                                        | Username                                                       |        |                    |        |
|                                        | 12345678@NWTC.EDU                                              |        |                    |        |
|                                        | Password                                                       |        |                    |        |
|                                        | •••••                                                          | 0      |                    |        |
|                                        | Submit                                                         | Cancel |                    |        |
|                                        |                                                                |        |                    |        |
|                                        |                                                                |        |                    |        |

9. After pressing enter or clicking submit, you will be logged into the NWTC Windows computer with NWTC software. Once you are finished, log out of the desktop by clicking on the start menu in the NWTC computer, clicking on your NWTC user name, and choosing

## Sign out in the menu

| Q Search f    | for apps, settings,                   | and documen  | ts                     |                                      |                       |
|---------------|---------------------------------------|--------------|------------------------|--------------------------------------|-----------------------|
| Pinned        |                                       |              |                        | l.                                   | All apps >            |
| C<br>Edge     | Word                                  | Excel        | PowerPoint             | Settings                             | OneNote               |
| File Explorer |                                       |              |                        |                                      |                       |
|               |                                       |              |                        |                                      |                       |
| Recomme       | ended                                 |              |                        |                                      | More >                |
| Get<br>We     | t Started<br>loome to Windows         |              | <b>₩</b> ₩ FY24<br>Ø S | <b>4 Refresh</b><br>mogoleski, Erick | N. + others e         |
| Dis Dis       | play Tracking Log<br>Moua, HouaWa + 1 | other edited | Com                    | puter Name Sch<br>anderLoop, Step    | neme<br>hen G. edited |
| Change        | account settings                      | rs edited    | Driv<br>P y            | er Packages by N<br>ou edited        | ∕lodel                |
| 2 Sign out    | le son, Chilip A                      |              |                        |                                      | Ċ                     |
| 1             | Q Sear                                | rch          | PRI                    |                                      |                       |

10. You can now close the browser window